# 地図の紹介

#### 地図表示

#### 共通(一般道路・高速道路)

● 道幅が 5.5 m以上の道路を走行中は、細街路は表示されません。
 ● 走行中に地図を動かすと、細街路は表示されません。

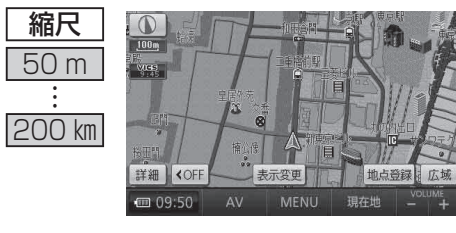

#### ■ ビジュアルシティマップ

ビジュアルシティマップ表示「**する**」 (P. 122) に設定されているときに 表示されます。

建物の形状が表示され、道路の幅に 応じて異なる太さの道路が表示され ます。

●地図色を「フレッシュ」に設定すると、街区を色分けし、市街情報をより際立たせます。(P. 122)

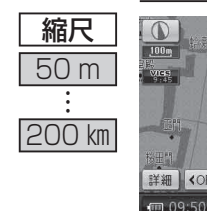

#### ■ スタンダードマップ

ビジュアルシティマップ表示「**しない**」 (P. 122) に設定されているときに 表示されます。

道路の幅に関わらず、道路の太さが 均一の、シンプルな地図が表示され ます。

#### 高速道路では

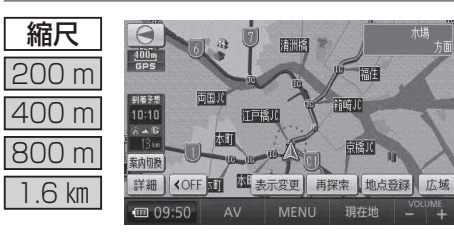

#### ■ 都市高マップ

ルート案内中に都市高速道路を走行 すると表示されます。 都市高速のIC・JCTの名称、路線 番号がわかりやすく表示されます。

- 200 m~1.6 km以外の縮尺で 都市高速道路を走行しても、都市 高マップには切り換わりません。
- ●自動表示する/しないの設定が できます。(P. 122)
- ●手動で切り換えるには(P.45)

### 案内図表示

#### 一般道路では

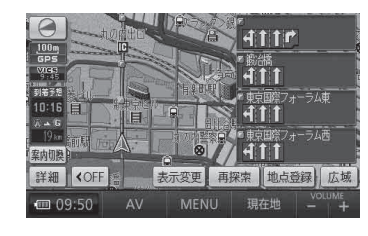

### ■ レーンリスト

レーンのある分岐交差点と通過する交差点の 名称、車線情報が表示されます。

- ●約 700 m手前から
- 自車からレーンのある分岐交差点までの間 に、レーンのある交差点を4つ以上通過 (直進)する場合は表示されません。
- ●レーンのある分岐交差点が連続する場合、 最初の分岐交差点までのレーンリストが 表示されます。
- 自動表示する/しないの設定ができます。
   (P. 124)
- ●手動で切り換えるには(P.44)

#### 高速道路では

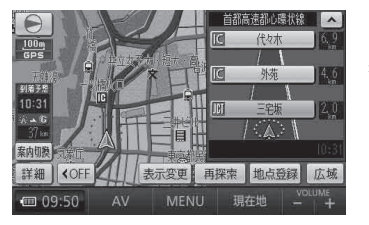

#### ■ ハイウェイマップ

都市高速、都市間高速道路、一部の有料道路 を走行すると自動的に表示されます。 SA・PA・IC・JCTの名称、自車からの距離、 SA・PAの施設がわかりやすく表示されます。

- ●▲ ▼ をタッチすると、スクロールできます。
- ●ルート案内していないときは、都市間高速 走行時のみ表示されます。(最大 10 施設まで)
   ●手動で切り換えるには(P.44)

基本操作

# 地図の紹介

### 拡大図表示

● ルート案内中に自動的に表示されます。

### -般道路では

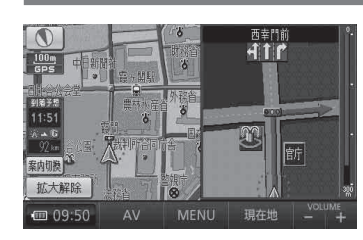

#### ■ 交差点拡大図

交差点までの距離、交差点名称、曲がる方向 が表示されます。

- ●約300 m手前から
- 直進でも表示される場合があります。 ● 表示する/しないの設定ができます。(P.124)
- 2D/3Dを切り換えられます。(P. 122)

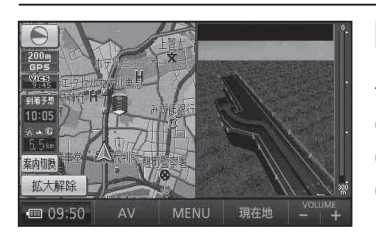

### ■ 立体交差点拡大図

立体交差点で表示されます。

- ●約300 m手前から
- ●直進でも表示される場合があります。
- ●交差点拡大図表示の設定に連動して、表示 する/しないの設定が切り換わります。

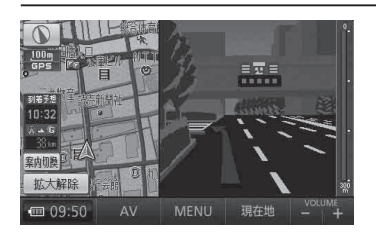

### ■ ハイウェイ入口案内

都市高速の入口付近で表示されます。

#### ●約300 m手前から

●交差点拡大図表示の設定に連動して、表示 する/しないの設定が切り換わります。

### 高速道路では

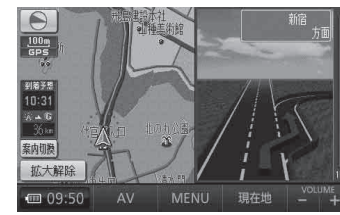

# ■ ハイウェイ分岐図

高速道路や主要有料道路を走行中に、分岐点までの距離、方面案内、分岐方向が表示されます。

●約1km手前から

- 直進でも表示される場合があります。 ● 表示する/しないの設定ができます。(P. 124)
- ETC 拡大図

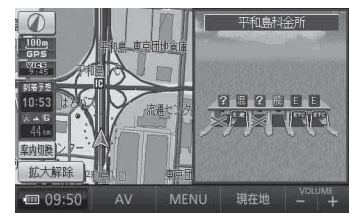

料金所手前でレーン拡大図が表示されます。

●表示する/しないの設定ができます。(P. 124)
 ●レーンの種類は下記のマークで表示されます。

| E    | ETC専用レーン          |
|------|-------------------|
| 颵    | ETC/一般混在レーン       |
| 般    | 一般レーン             |
| ?    | 種類が不明なレーン         |
| •••• | 同じ種類のレーンが 4 つ以上続く |
|      | 表示できないレーンがある      |
|      |                   |

※ 表示は実際のレーン運用と異なる場合があります。 必ず、実際の状況に従って運転してください。

### 拡大図を消去・再表示するには

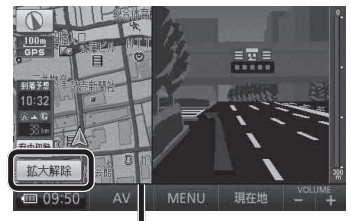

 地図スクロール (P. 39)と 向きの切り換え (P. 40)が

補助地図

できます。

#### 補助地図から

拡大解除をタッチする。

●拡大図が消去されます。

■拡大図を再表示させるには

 基本操作

# 地図の見かた

#### 地図画面

34

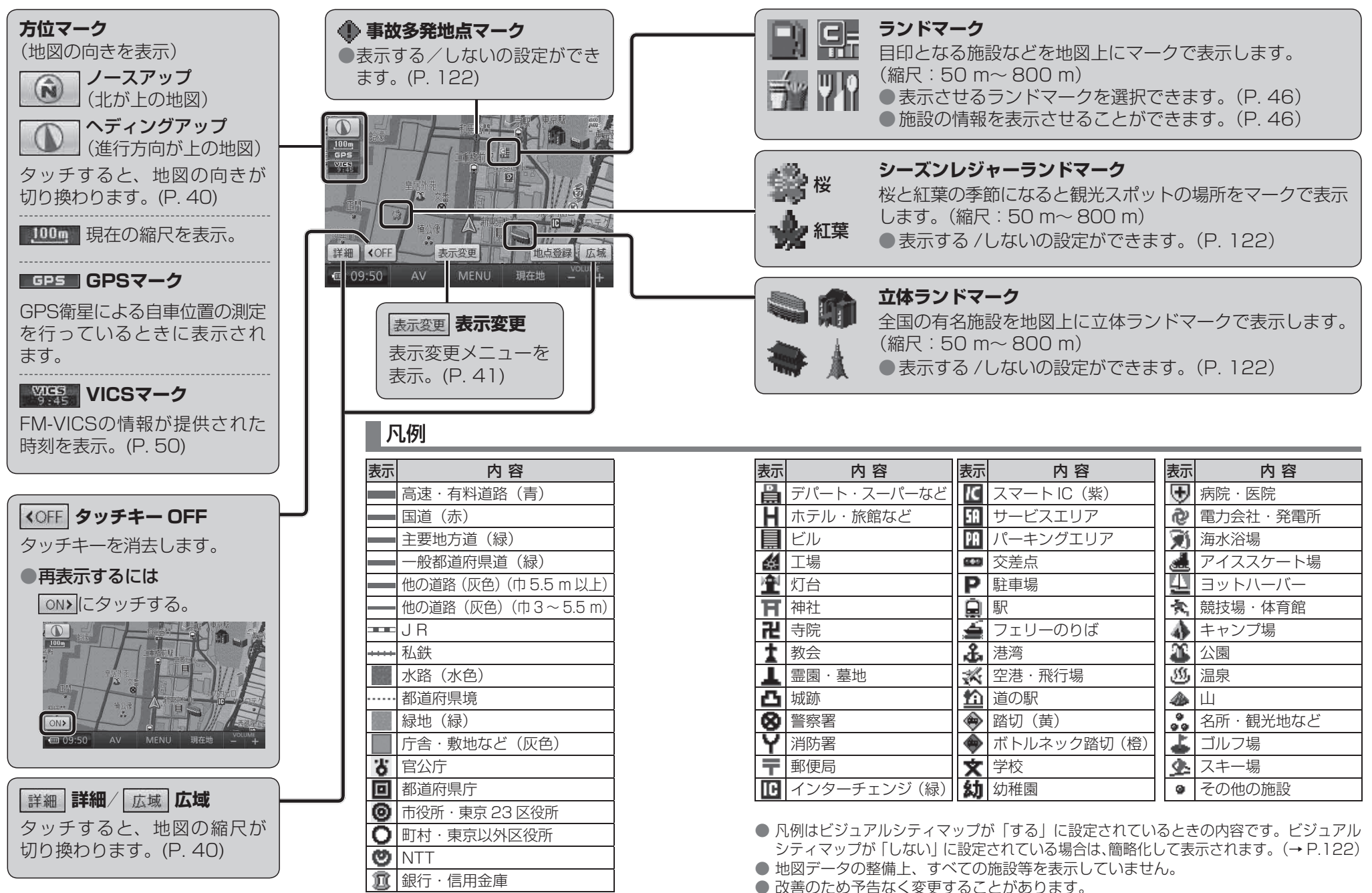

地図の見かた

# 地図の見かた

### 現在地画面

現在地にタッチすると、現在地画面が表示されます。

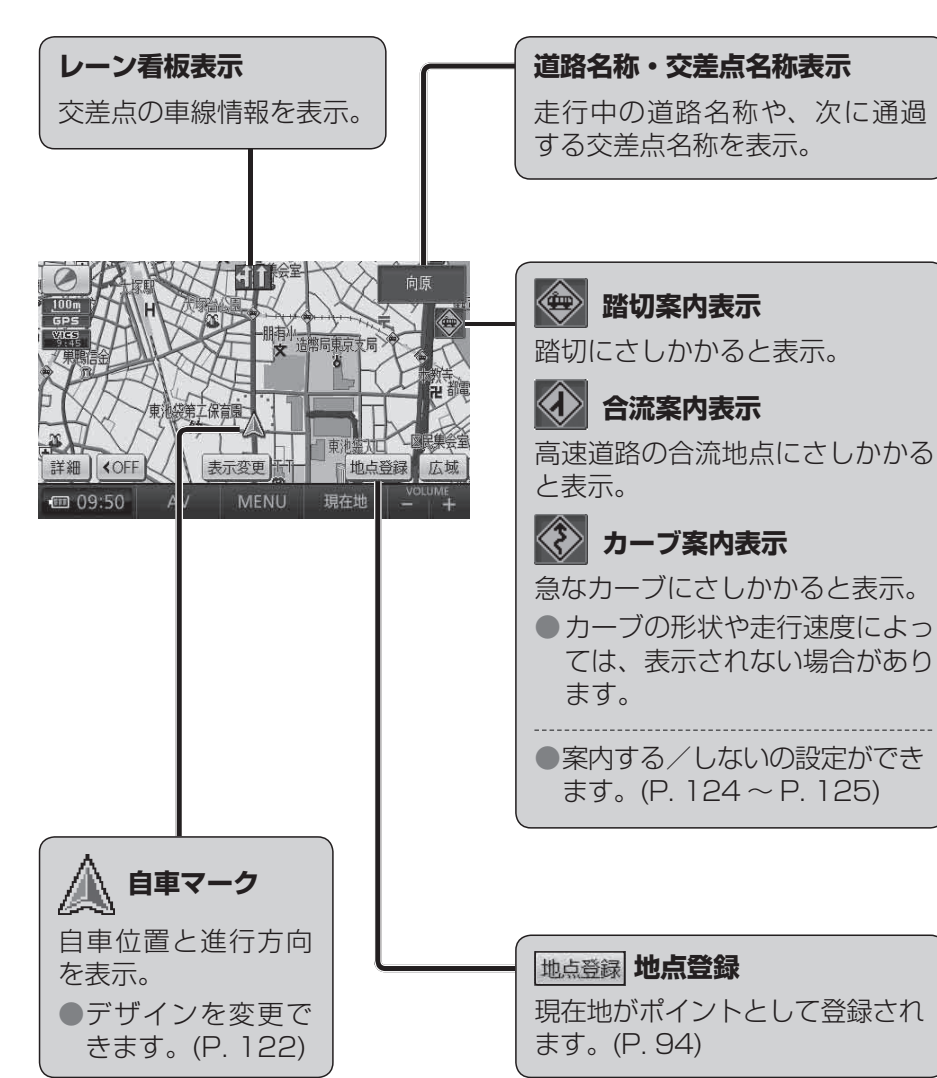

## 地図モード画面

現在地からスクロールすると(P.39)地図モード画面になります。

#### 地図スクロール地名表示

カーソルの中心付近の地名や道路名称が表示されます。(縮尺:50 m~3.2 km) ●表示する/しないの設定ができます。(P.122)

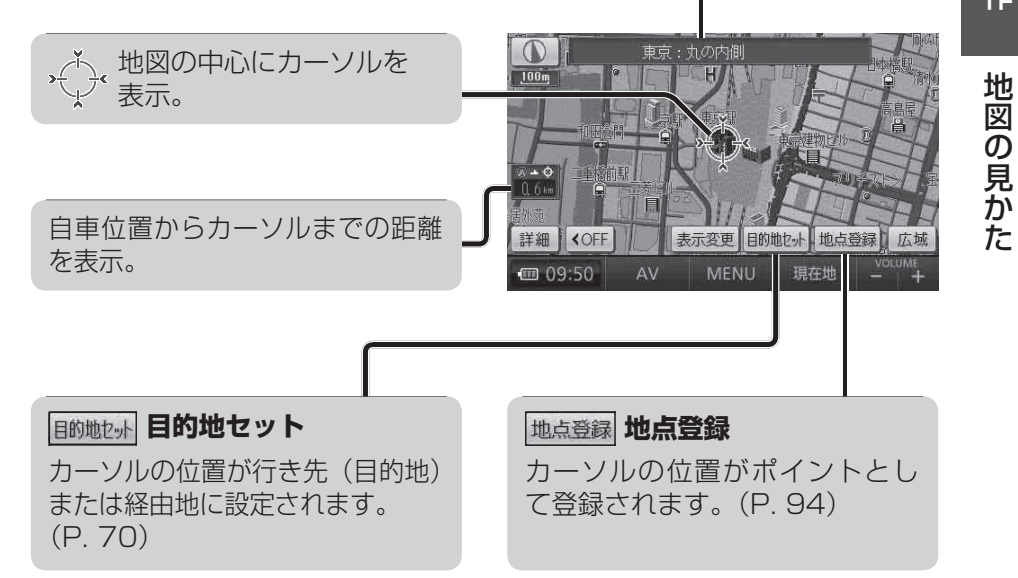

# 地図の見かた

## ルート案内中の画面

#### 案内ポイントマーク

車線案内、交差点名称、拡大図など が表示される地点にマークが表示 されます。

 (赤): 拡大図が表示される地点

 (灰): 信号機がない交差点\*

●●●●● :信号機がある交差点\*

※ 交差点名称またはレーン看板が表示 される交差点のみ。

#### 到著予想 10:05 △ ▲ G 1.8 km 3) 予想時刻表示 3) 承担 3) 承担 3) 承担 3) 承担

目的地または経由地に到着する 予想時刻と距離が表示されます。

- ●ルートからはずれた場合は、 目的地までの直線距離と方向を 示す矢印が表示されます。
- 経由地 (P. 72)を設定している場合、目的地・各経由地の中から到着予想時刻・残距離を表示させる地点を選べます。(P. 89)

### 案内切換 案内表示切换

案内表示切換メニューを表示。 (P. 44)

#### 目的地・経由地マーク

目的地 (P. 70)に設定した場所が、 ⑤と表示されます。

●経由地 (P. 72)を設定した場合は、 ④~ 5 と表示されます。

#### 通過道路マーク

通過道路 (P. 78)に設定した場所 が、 ● と表示されます。

●通過道路を2つ設定した場合、
 2つ目の通過道路は、
 2つます。

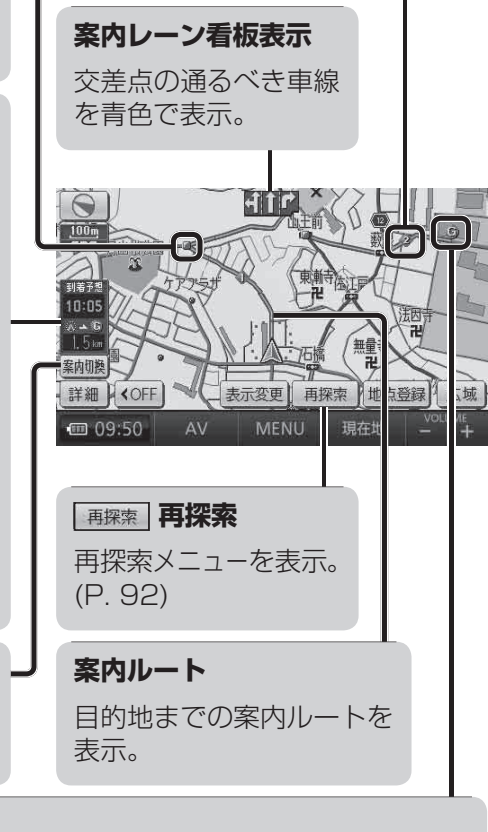

**例:経由地を2つ設定した場合** ・ **①**:最初の経由地

・ 図:2つ目の経由地

# 地図の操作

# 地図を動かす(スクロール)

# 地図画面をタッチする。

- ●タッチした地点が画面の中心になり、 カーソル(・(小))が表示されます。
   (地図モード画面)
- ●地図スクロール時の地名表示が「する」 に設定されているときは、画面中心付 近の地名や道路名称、道路番号が表示 されます。

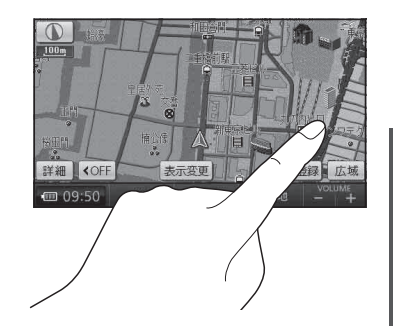

## **2** スクロールしたい方向を しばらくタッチする。

- タッチしているあいだ、スクロール し続けます。(連続スクロール)\*
- 地図の中央部をタッチすると低速で、
   周辺(端)をタッチするほど高速で
   スクロールします。

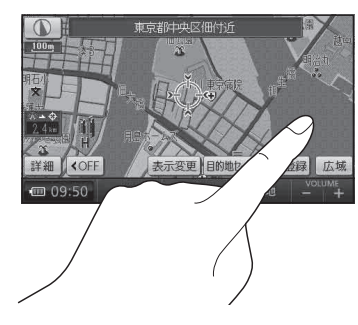

地図の見かた/地図の操作

基本操作

※ 走行中に操作した場合は、タッチした地点 が地図の中心になります。

#### お知らせ

- ●地図モード画面で地図の向き・縮尺を切り換えても、現在地をタッチすると、 もとの設定に戻ります。
- 3Dの地図をスクロールさせて地図モード画面にすると、回転させることができます。(P. 43)

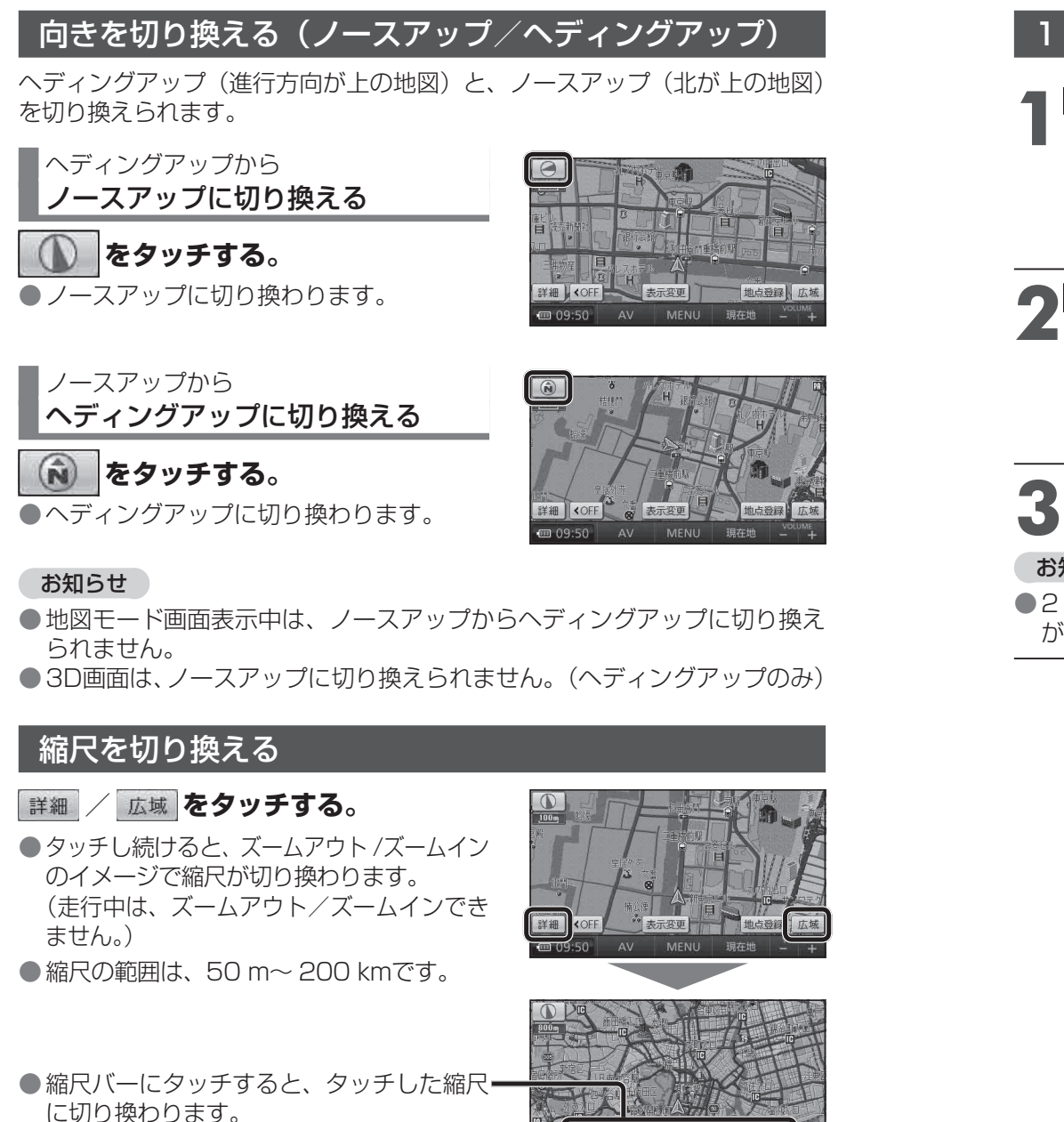

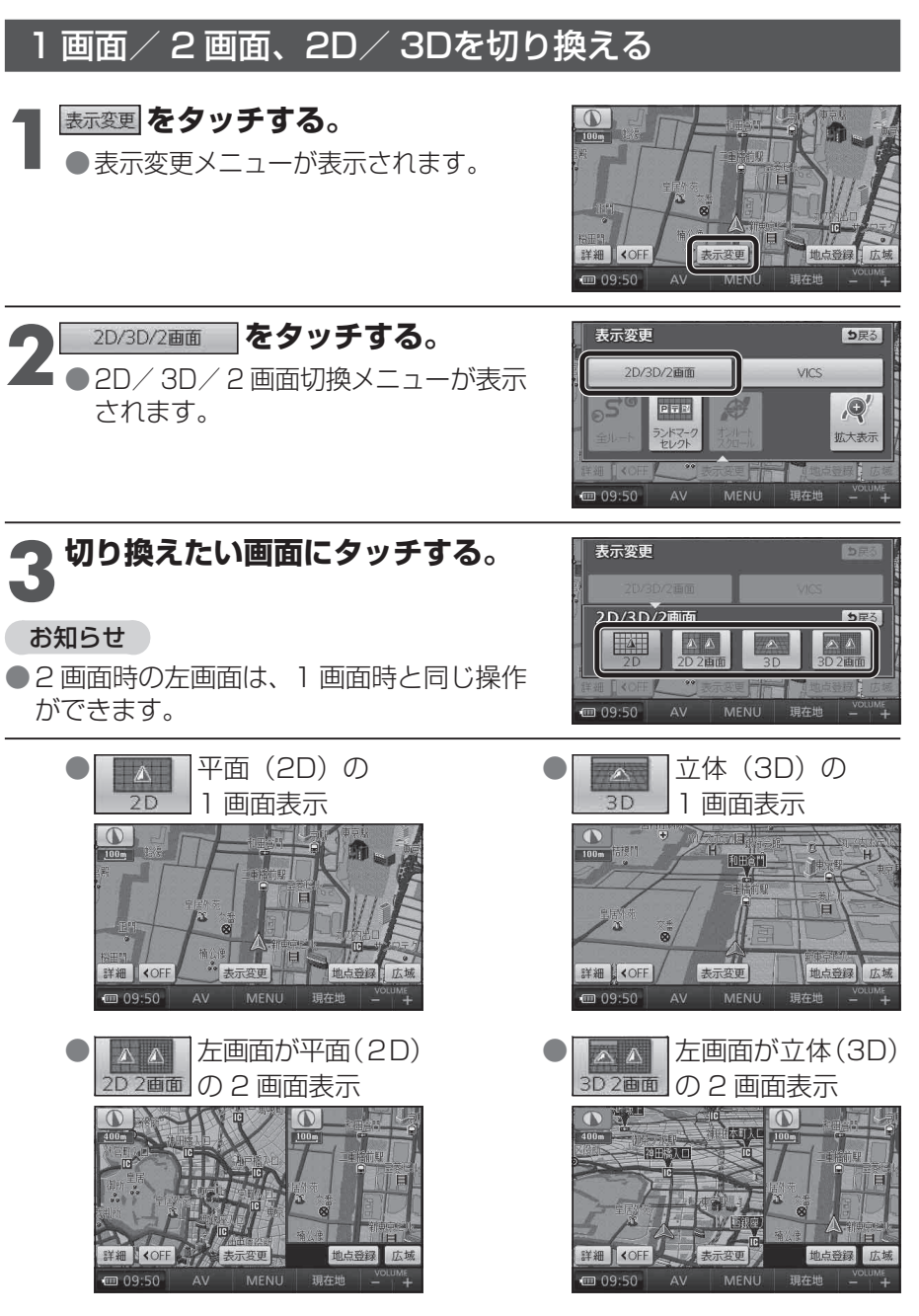

基本操作

地図の操作

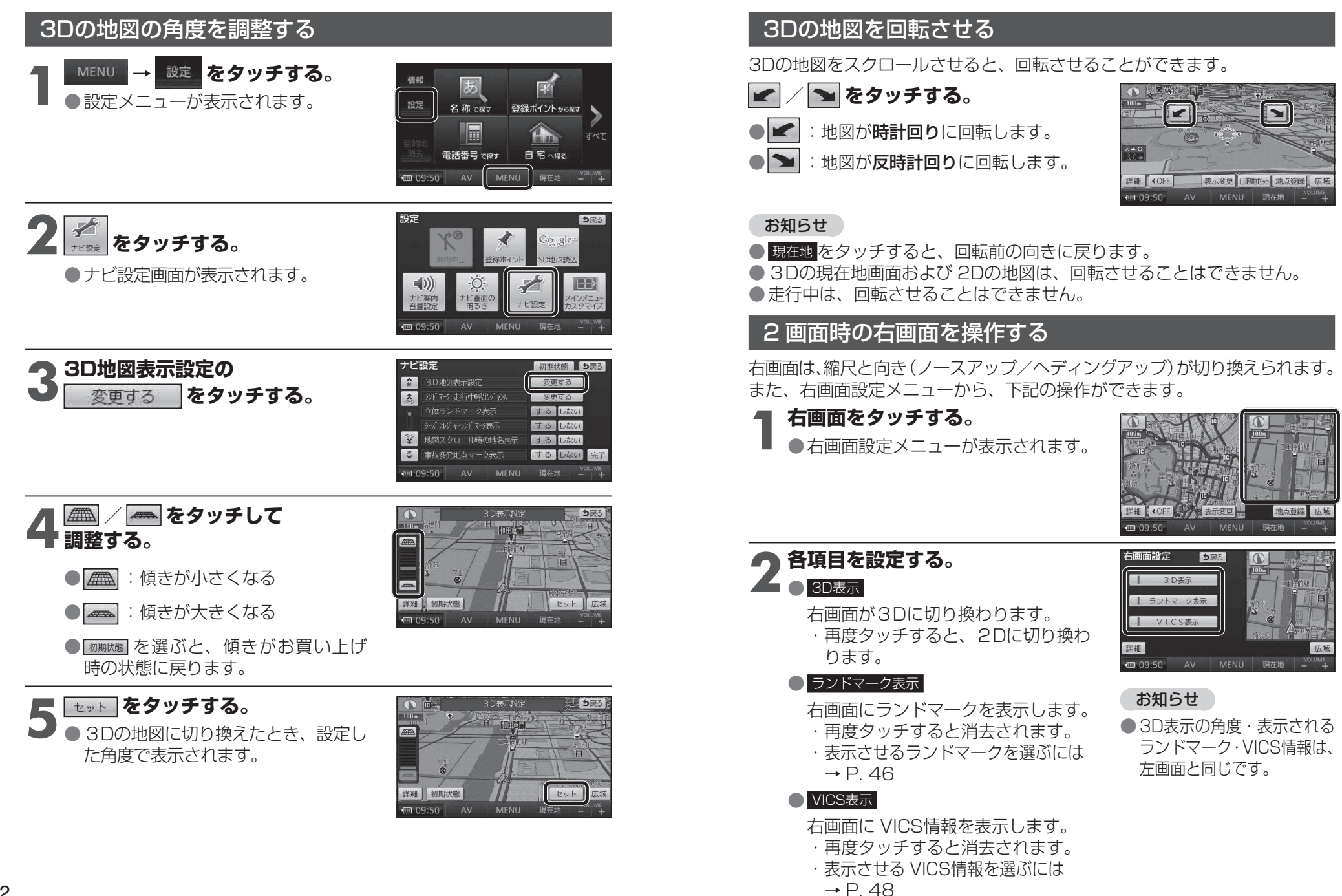

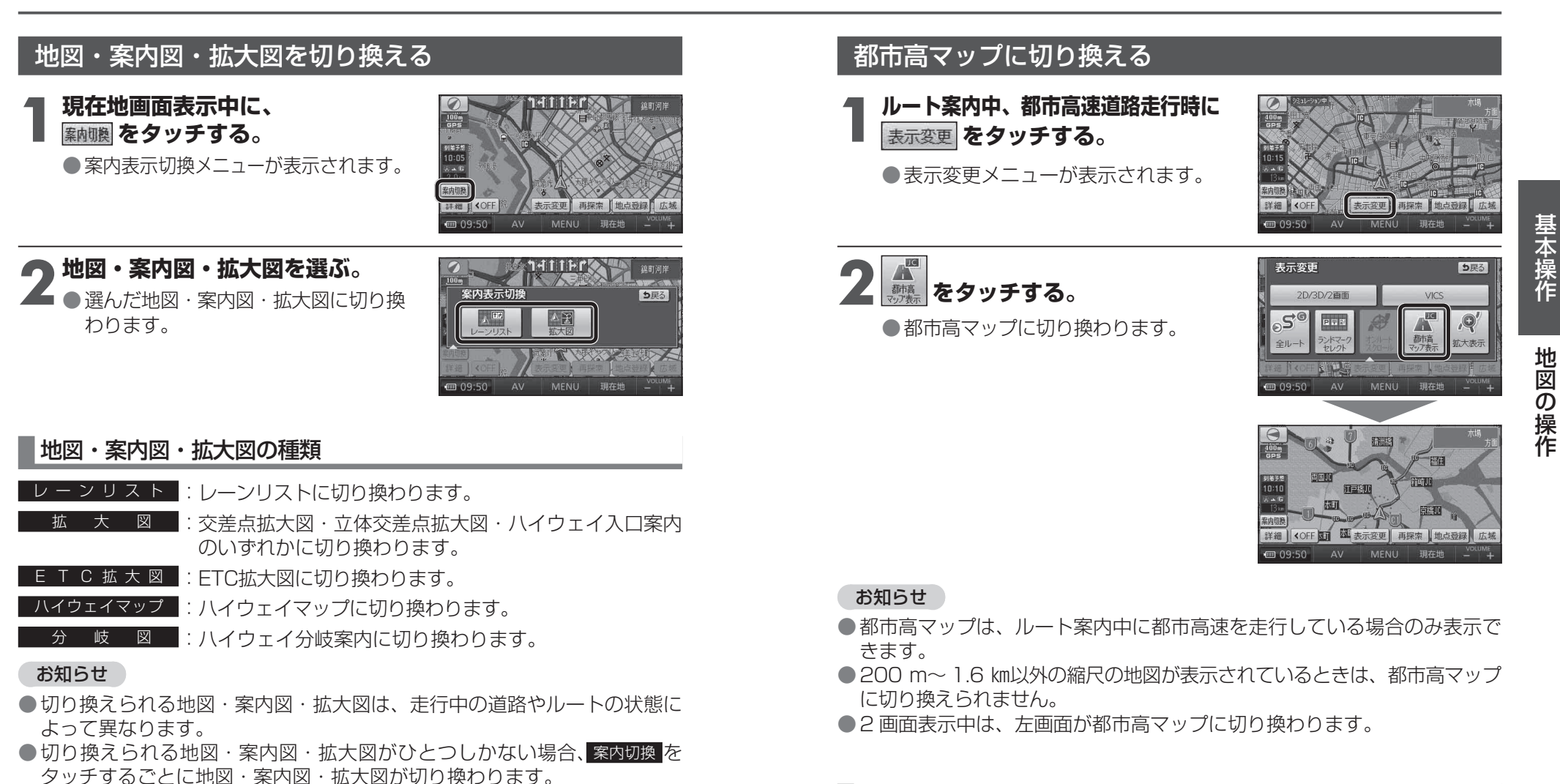

●各地図·案内図·拡大図については、P. 30 ~ P. 33 をご覧ください。

#### 通常の地図表示に戻すには

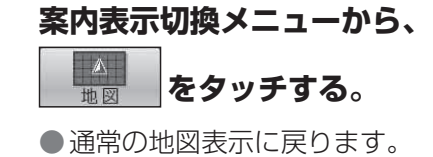

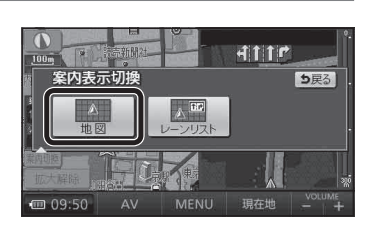

#### 都市高マップを解除するには

表示変更メニューから、

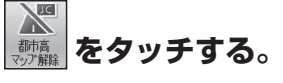

●拡大を解除し、もとの画面に戻ります。

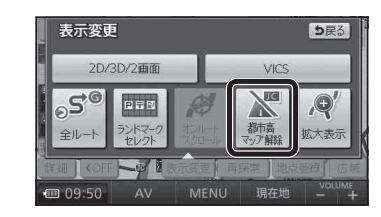

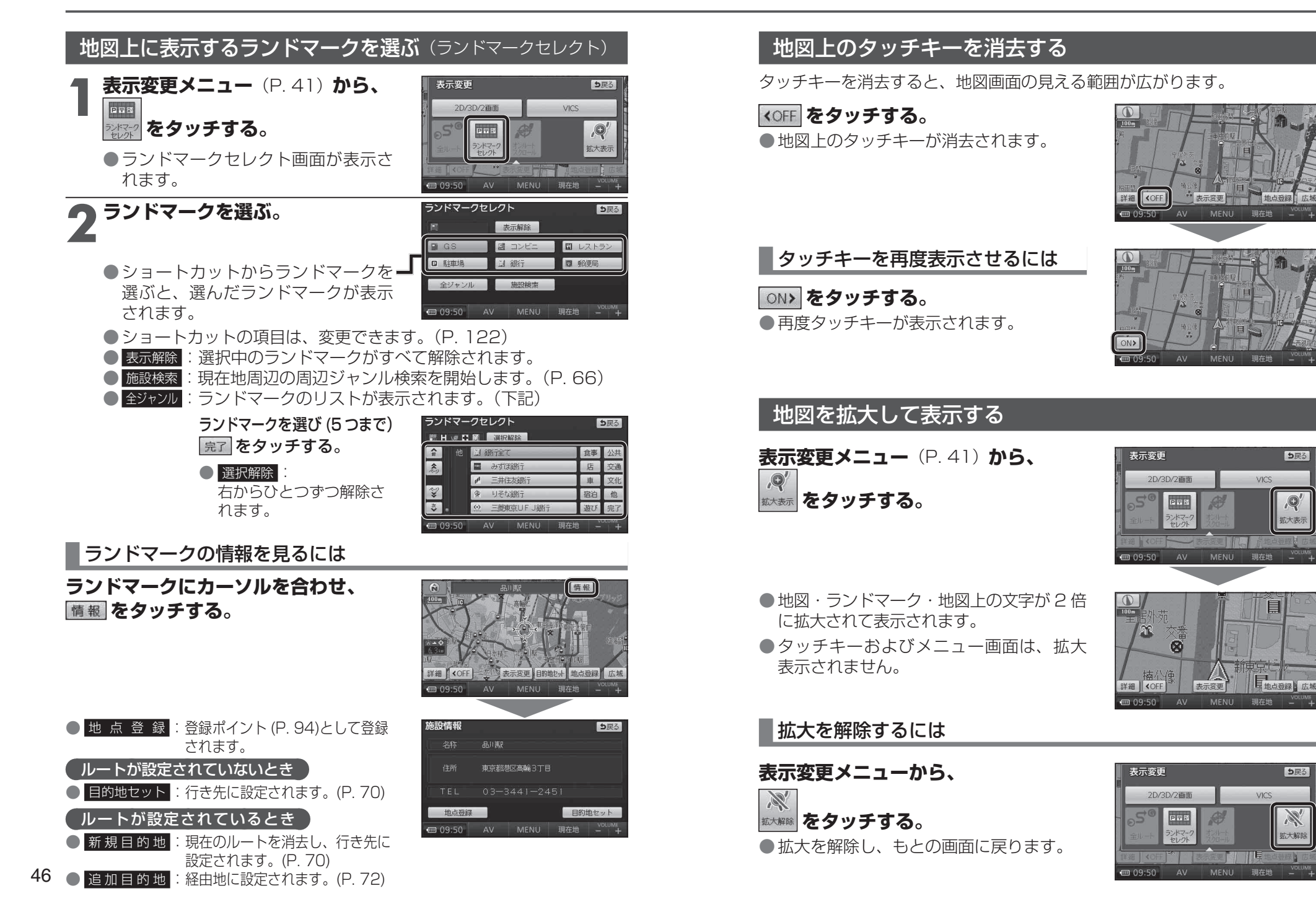

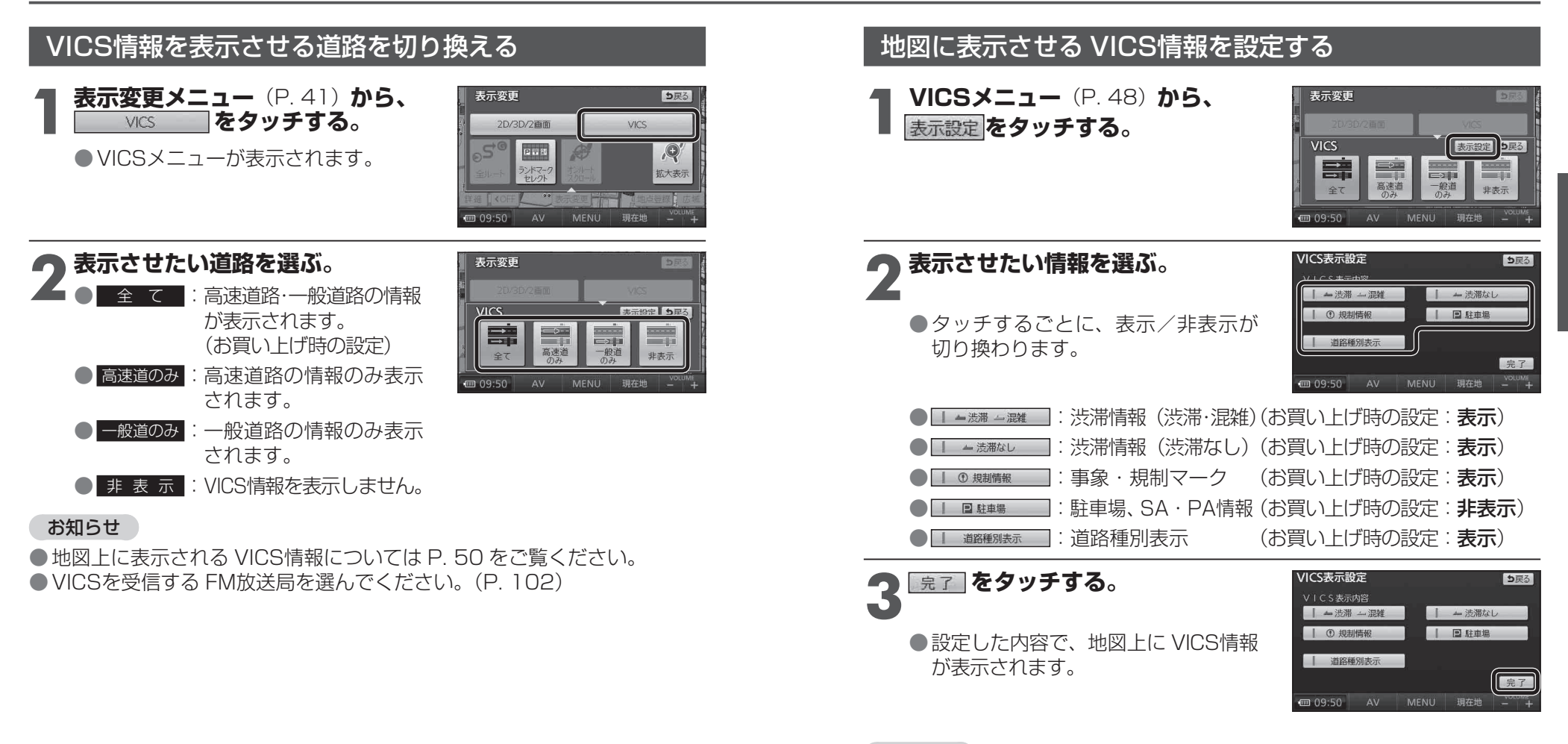

#### お知らせ

●地図上に表示される VICS情報については P. 50 をご覧ください。
 ● VICSを受信する FM放送局を選んでください。(P. 102)

#### 道路種別表示について

道路種別表示をONにすると、VICS情報受信中も、一般道の種類(国道、 主要地方道、一般都道府県道など)ごとに道路が色分けして表示されます。

OFFにすると、VICS情報受信中は一般道が下記のように色分けされます。

●緑:VICS情報提供の対象となる道路

● 灰:VICS情報提供の対象外の道路

48

基本操作

地図の操作

## 地図上に表示される VICS情報(レベル3)

#### VICSマーク

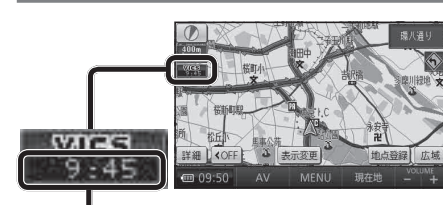

#### タイムスタンプ

情報が提供された時刻を表示

- ●受信した時刻ではありません。
- ●表示する交通情報がないときは、 時刻は表示されません。
- ●ルート案内中、ルート上の情報に より背景を色分けします。
  - ·**赤**:渋滞あり
  - ・橙:混雑あり
  - ・ **昔**: 規制あり

または渋滞・規制・混雑なし

●タイムスタンプの表示が赤(渋滞) または黄(規制)のときにタイム スタンプをタッチすると、渋滞・ 規制の音声案内を聞くことができ ます。

#### お知らせ

●本機を車載用スタンドに取り付け ていないときは、VICS情報は表示 されません。

### 渋滞情報

道路の進行方向の矢印の色で表示さ れます。

| ▲色 | 渋滞度      | 内容              | 表示<br>スケール           |
|----|----------|-----------------|----------------------|
| 赤  | 渋滞       | 交通の流れが<br>非常に悪い | 50 m                 |
| 橙  | 混雑       | 交通の流れが<br>やや悪い  | 50 III<br>{<br>900 m |
| 緑  | 渋滞<br>なし | 交通の流れが<br>良い    | 000 III              |
|    | ≣∓∕∩     | かたた乳空ズキョ        | ⊨≠                   |

●表示のしかたを設定できます。 (P. 48)

| 駐車場、 | SA | • PA | 情報 |
|------|----|------|----|
|      |    |      |    |

| 形状                                  |           |   |     |             | +-         |
|-------------------------------------|-----------|---|-----|-------------|------------|
| 駐車場                                 | SA<br>PA  | 色 | 混雑度 | 内容          | 表示<br>スケール |
|                                     |           | 青 | 空車  | 利用が<br>可能   | 50 m       |
|                                     | no        | 赤 | 満車  | ほぼ満車        | 50 m       |
| Р                                   | <u>rh</u> | 橙 | 混雑  | 利用率が<br>高い  | 800 m      |
|                                     |           | 黒 | 不明  | 情報が<br>ない   | 50 m       |
| ,Ъ                                  | )PA       | 赤 | 閉鎖  | 閉鎖され<br>ている | ,<br>400 m |
| <ul> <li>●表示する/しないの設定ができ</li> </ul> |           |   |     |             |            |

ます。(P. 49)

#### 事象・規制マーク 道路上の事象・規制がマークで表示 されます。 マーク 内容 内容 ▶ 事 故 ●進入禁止 🔄 故障車 1 対面通行

マ

レク

| ļ         | 障害物、路上障害    | $\triangleright$        | 徐行     |
|-----------|-------------|-------------------------|--------|
| X         | 工事          | ۲                       | 大型通行止め |
| Ð,        | 凍 結         | $\overline{\mathbf{x}}$ | 入口閉鎖   |
| $\oplus$  | 作業          | ₹                       | 入口制限   |
| $\otimes$ | 通行止め・閉鎖     | y                       | 出口規制   |
| दि        | 片側交互通行      | 0                       | 速度規制   |
| ¥0        | チェーン規制      | 徣                       | 車線規制   |
| 经         | イベント (行事など) | 8                       | 雪      |
| ⊘         | 右折禁止        | ¢                       | ক্ষ    |
| 9         | 左折禁止        | 0                       | 注意     |
| 4905      | 1           | - T                     | 1 111  |

# ■ハイウェイマップ表示中は

 ●渋滞・混雑区間: 道路を色分けして表示

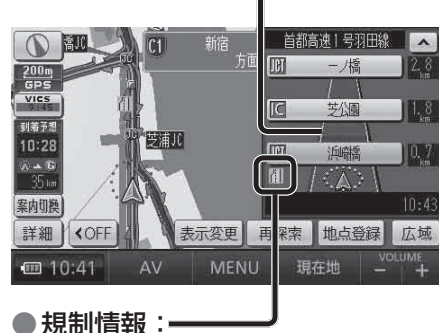

区間ごとにマークを表示 (2件まで)

基本操作

|①||直進禁止 ●表示スケールは、マークによって 異なります。 例) ● (進入禁止):50 m~800 m 🎆 (入口閉鎖): 50 m~ 800 m 故):50 m~200 m (事  $\mathbf{K}$  (T 事):50 m~200 m ●通行止め、出入口の閉鎖区間は、 黒い線で表示されます。 (表示スケール:50 m~ 800 m)

- マークの内容を確認できます。 (P. 100)
- 表示する/しないの設定ができ ます。(P. 49)

# メニュー画面の操作

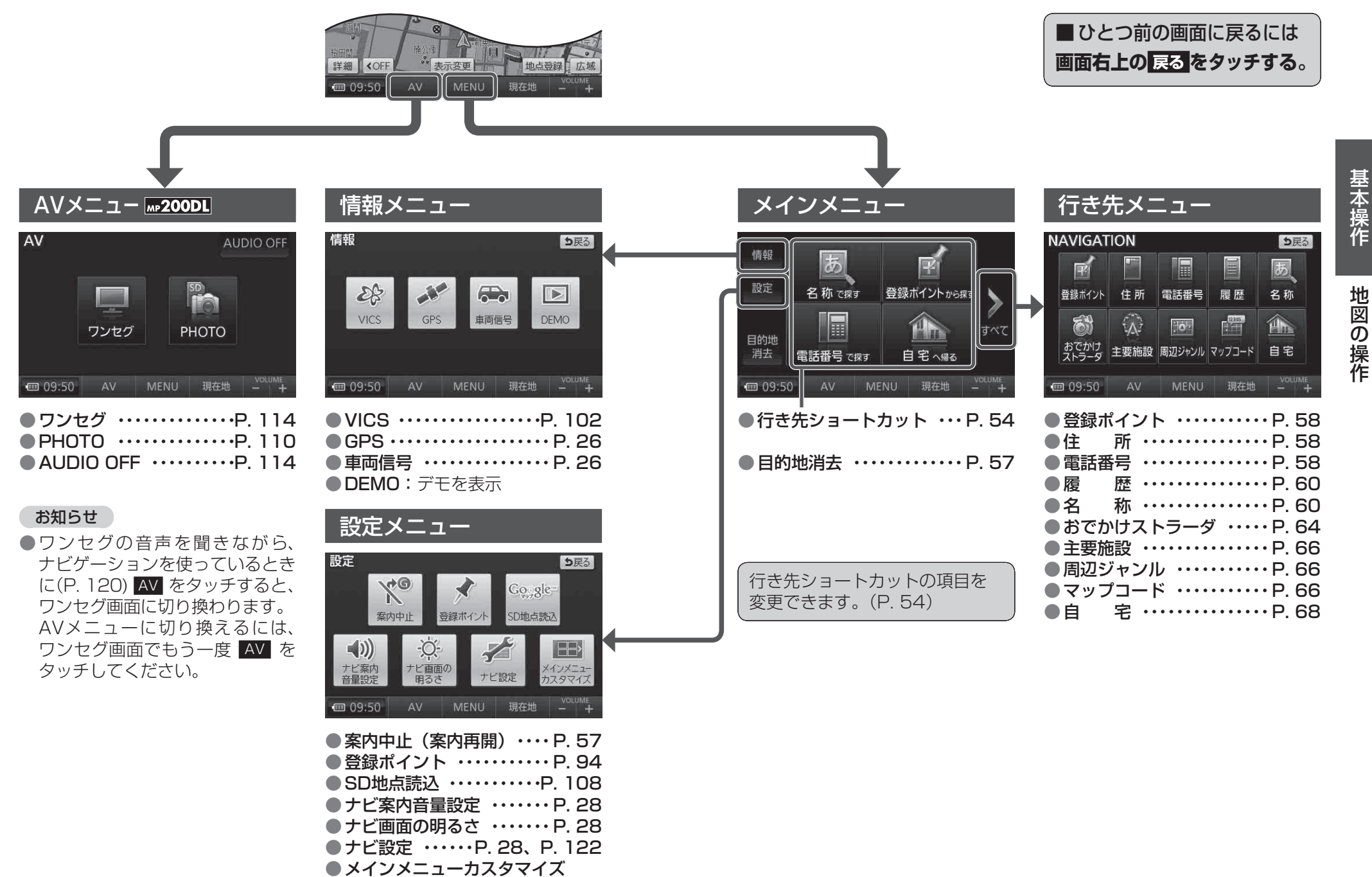

••••••P. 54

# 行き先ショートカットの項目を変更する

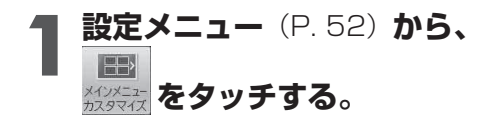

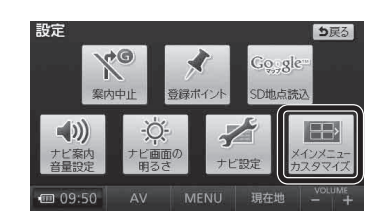

電話番号

主要施設 周辺ジャンル マップコート

電話番号

10-

履歴

12315

履歴

名称

名称

メインメニューカスタマイズ 🛛 🌆

住所

 $\left\{ \lambda \right\}$ 

R

登録ポイント

E.

2 現在ショートカットに選ばれている 項目 (黄色枠の項目) にタッチする。 ショートカットが解除されます。

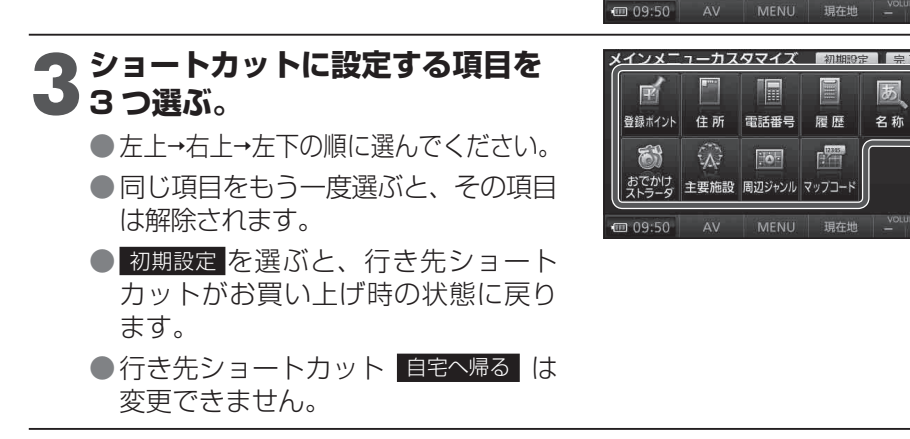

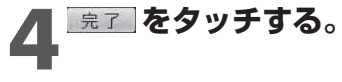

●行き先ショートカットが、選んだ項目 に切り換わります。

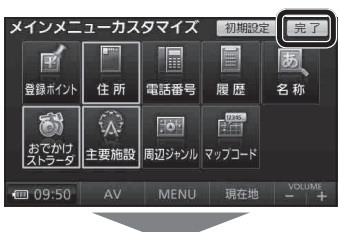

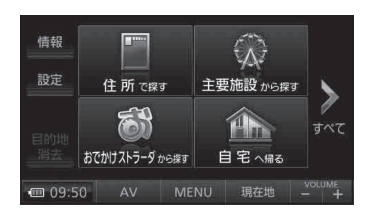